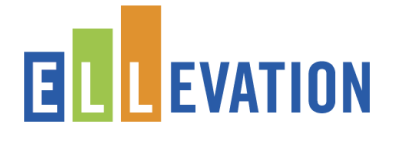

You can use Ellevation's new Parent Letters experience to generate federally compliant parent notification letters using predefined District Templates set by someone in your district. Learn more by watching the overview video <u>HERE</u>!

## **Generate New Parent Letters and Save to Student Profiles**

1. Narrow down the list of students that appear on your Student List to locate the students who would like to generate Parent Letters for using the Filters and select students.

\*\* You will receive an error message if you attempt to generate more than 2,000 Parent Letters at a time. If you will only be generating translated Parent Letters, select fewer than 2,000 students. If you will be generating Parent Letters in English and a translated version, select fewer than 1,000 students.

2. Select Reports & Parent Letters New.

| ELL EVATION Students                         | Reports      Instruction                        |                                                                            | Q Find               |
|----------------------------------------------|-------------------------------------------------|----------------------------------------------------------------------------|----------------------|
| E Views Y                                    | ▼ Filters ▼     ×     ■ Fields     ▲            | Chart Save As - Clear All                                                  |                      |
| EL Status is any of EL                       | 32 Students Selected Scoups                     | - C Edit - Reports -                                                       | 2-                   |
| School is any of Bayview × Elementary School | ✓ Student Name ◆                                | Te Reports & Parent Letters (New)<br>Generate new reports & parent letters | EL Status 💠          |
| Lienientary School                           | All students that meet this search across all p | Reports                                                                    | •                    |
| AND OR                                       | 🛃 Alfonsi, Sophia                               | Generate individual student reports                                        | 8/2019 EL            |
|                                              | Escobar, Adriana                                | Generate individual parent letters                                         | 8/2019 EL            |
|                                              | Javid, Darius                                   | Listings     Generate student list reports                                 | ▶ 3/2019 EL          |
|                                              | Kassis, Mariam                                  | Export to CSV                                                              | /18/2019 EL          |
|                                              | 📝 Lòpez, Christina                              | _99900044 5.1 - Bridging ACCES                                             | S2- 2/18/2019 EL     |
|                                              | Martinez, Marvin                                | _99900007 4.9 - Expanding ACC                                              | ESS2 · 2/18/2019 EL  |
|                                              | Sanchez Del Rio, Taelor                         | _99900009 4.7 - Expanding ACC                                              | ESS2 · 2/18/2019 EL  |
|                                              | Sanchez, Diogenes                               | _99900014 3.8 - Developing AC                                              | CESS2 · 2/18/2019 EL |

3. Select the Parent Letters Template you'd like to use under District Parent Letters by clicking on the dropdown arrow.

|   | District Reports<br>Ellevation Reports that have been customized to meet your district's needs.               | > |
|---|----------------------------------------------------------------------------------------------------|---|
| 9 | District Parent Letters<br>Ellevation Parent Letters that have been customized to meet your district's needs. | > |

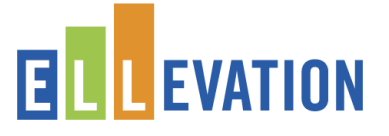

 To generate the Parent Letter(s), click the More icon in the top right corner of the Template and Select Generate to use the Template as is. A preview of the template you selected will appear.

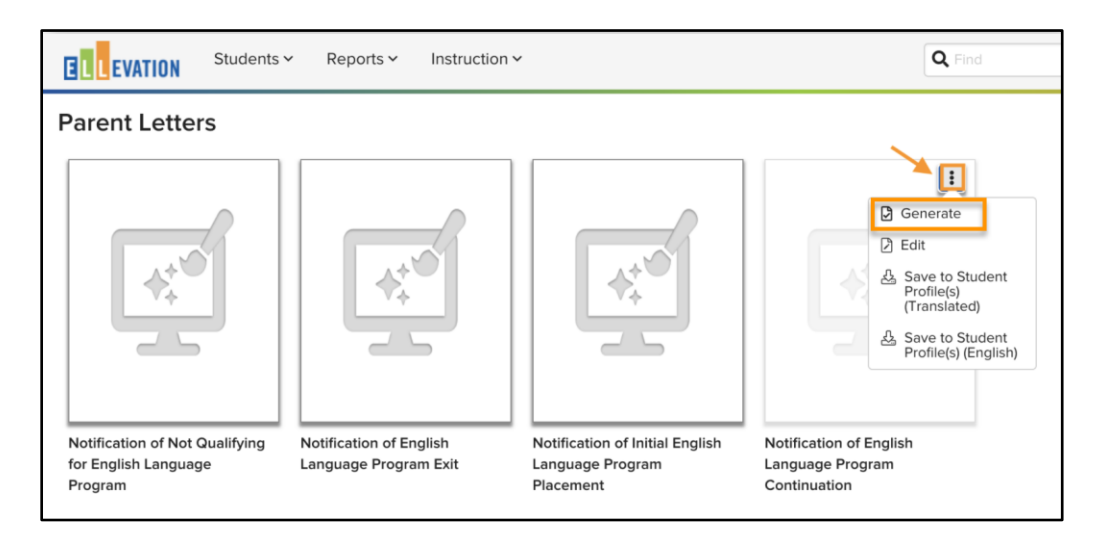

The Preview only shows the Parent Letter for the first student you selected but Parent Letters will generate for all selected students when you click Generate. The Preview will show the English version of the Letter, but the Letter will generate in each student's Home Language by default.

\*If the student's Home Language Field is blank or does not have a supported Ellevation translation, the Letter will be translated into the student's Native Language. If both fields are blank or do not have supported Ellevation translations, the Letter will remain in English.

5. To include an English version of the Letter in addition to the translated version, click the checkbox to the left of Include an English version.

| en a nepon                                                                          |                                                |               |           |        |                              |
|-------------------------------------------------------------------------------------|------------------------------------------------|---------------|-----------|--------|------------------------------|
| lude an English ver                                                                 | rsion (1)                                      |               |           |        | Stati in Bui                 |
| K                                                                                   |                                                |               |           |        |                              |
| Date Letter Mailed:                                                                 | Thu Aug 20 2020                                |               |           |        |                              |
| Notificatio                                                                         | n of English Lan                               | nguage Progra | im        |        |                              |
| Notification<br>Continuation                                                        | n of English Lan<br>on                         | nguage Progra | im        |        |                              |
| Notification<br>Continuatio<br>GA-WIDA.Sandbox.                                     | n of English Lan<br>on<br>for.Trainers Schools | nguage Progra | ım        |        |                              |
| Notification<br>Continuation<br>GA-WIDA.Sandbox.I<br>Student Information<br>Student | n of English Lan<br>on<br>for.Trainers Schools | Grade Level   | <b>im</b> | School | Bayview Elementary<br>School |

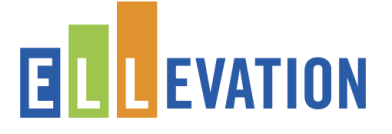

- 6. To save a copy of the Parent Letter to the Profiles of selected students in addition to downloading a PDF version, click the checkbox to the left of Save a copy to Student Profile(s).
- 7. Click the blue Generate button in the bottom right corner of the preview window to generate your Parent Letters and save to Student Profiles.

| Preview a Report                                    |                                                        |                                                          |                                                           |                                                     |                                                            |   |  |  |  |
|-----------------------------------------------------|--------------------------------------------------------|----------------------------------------------------------|-----------------------------------------------------------|-----------------------------------------------------|------------------------------------------------------------|---|--|--|--|
| Include an English versio                           | n (i)                                                  |                                                          |                                                           |                                                     | 🖋 Edit in Builde                                           | r |  |  |  |
|                                                     | ×                                                      |                                                          |                                                           |                                                     |                                                            |   |  |  |  |
|                                                     |                                                        |                                                          |                                                           |                                                     |                                                            |   |  |  |  |
| Date Letter Mailed: Thu                             | Aug 20 2020                                            |                                                          |                                                           |                                                     |                                                            |   |  |  |  |
| Notfeetier                                          | of English Lon                                         |                                                          |                                                           |                                                     |                                                            |   |  |  |  |
| Notification of                                     | of English Lan                                         | guage Progra                                             | m                                                         |                                                     |                                                            |   |  |  |  |
| GA-WIDA.Sandbox.for.T                               | I<br>Frainers Schools                                  |                                                          |                                                           |                                                     |                                                            |   |  |  |  |
|                                                     |                                                        |                                                          |                                                           |                                                     |                                                            |   |  |  |  |
| Student Information                                 |                                                        |                                                          |                                                           |                                                     |                                                            |   |  |  |  |
| Student                                             | Sophia Alfonsi                                         | Grade Level                                              | 5                                                         | School                                              | Bayview Elementary<br>School                               |   |  |  |  |
| EL Status:                                          | EL                                                     | Student ID#                                              | _99900028                                                 |                                                     |                                                            |   |  |  |  |
| Our school district provi<br>student achievement st | ides a program of languag<br>andards expected of all s | ge instruction for EL to att<br>tudents. Upon enrollment | ain English proficiency, an<br>, a language other than Er | d meet the same challen<br>nglish was noted on your | ging academic content and<br>child's Home Language Survey. |   |  |  |  |

Saved Parent Letters will appear on Student Profile(s) under the Documents tab once the Parent Letter reaches a status of Saved to profile(s) under My Queue.

| 6                                                           | Gero<br>Studen                                                                                                    | <b>da Aguil</b><br>t #99900614 | ar           |            |             |             |         |            | Ndd t       | o group 🔻                                                                                                    | Select      | Student Repor | t • 🛛 🔀 Da | ata Audit |
|-------------------------------------------------------------|----------------------------------------------------------------------------------------------------|--------------------------------|--------------|------------|-------------|-------------|---------|------------|-------------|----------------------------------------------------------------------------------------------------|-------------|---------------|------------|-----------|
| Scho<br>Grac<br>Lang<br>EL S<br>HR 1<br>Mon<br>Date<br>Date | School: Quartz Hill High       ACCESS for ELLS 2.0 (01/23/20         Grade: 12       Composite: 4.5 - Expand         Language: Spanish       Listening: 4.4 - Expand         EL Status: EL       Speaking: 3.5 - Develop         M Tackher: Dean Gourd       Oranis: 4.2 - Expand         Monitoring Status:       Reading: 5.8 - Bridg         Date enfored EL: 9/2/2015       Writing: 4.7 - Expand         Date enfored EL: 9/2/2002 (Age: 17 years, 8 months)       Litteray: 5 - Bridg |                                |              |            |             |             |         |            |             | 01/23/2019)<br>Expanding<br>Expanding<br>Developing<br>Developing<br>Expanding<br>Expanding<br>Expanding<br>- Bridging<br>- Bridging<br>est Results |             |               |            |           |
| De                                                          | Demographics Schedule Test Results Can Dos EL Services and Programs Test Accommodations Classroom Supports Goals Monit                                                                                                    |                                |              |            |             |             |         | Monitoring | Notes       | Meetings                                                                                                    | Instruction | Documents     |            |           |
| s                                                           | Showing 3 (of 4) Documents Saved Reports Saved Reports                                                                                                    |                                |              |            |             |             |         |            |             | Ţ                                                                                                    |             |               |            |           |
|                                                             | Document Name Document                                                                                                    |                                | cument Type  | 🗂 Uploaded |             | Uploaded By |         |            |             |                                                                                                    |             |               |            |           |
|                                                             | Notification of<br>Continuation                                                                                                    | English Langi                  | uage Program | Sav        | ved Reports | a min       | ute ago |            | Erika Filib | erto                                                                                                    |             |               | Ľ          |           |

**Downloading Generated Parent Letters** 

## **Generating New Parent Letters**

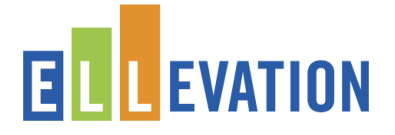

Generated Parent Letters will appear in the Queue and be able to be downloaded once they have a status of Complete. A green popup will appear confirming that your Parent Letters are being generated. Go to the Gallery to access generated Parent Letters in the Queue. They will be able to be downloaded once they have a status of Complete.

|                        | Му Queue                                                                                         |                                       |           | <b>k</b> |   |
|------------------------|--------------------------------------------------------------------------------------------------|---------------------------------------|-----------|----------|---|
| .11                    | Your generated Reports will appear in the s                                                      | section below for a period of 7 days. |           |          |   |
|                        | <ul> <li>Once a report reaches "Completed</li> <li>Saved Reports will appear on Stude</li> </ul> |                                       |           |          |   |
| Name \$                |                                                                                                  | Date 🚖                                | Status 🔶  |          |   |
| Notificati<br>Continua | on of English Language Program<br>tion                                                           | an hour ago                           | Completed | C'       | Ø |

## **Printing Generated Parent Letters**

- 1. Locate your generated Parent Letters under My Queue.
  - a. Click on the <sup>\$ Sort</sup> icon to sort your Parent Letters by Name, Date, or Status.
  - b. The status notification for generated Parent Letters will remain in My Queue for seven days.
- 2. Click the **Copen** icon to the right of any Parent Letters under My Queue.
- 3. Your PDF Parent Letters will open in a new tab.
  - a. Click the **Download** icon to download and save your PDF Parent Letters (icon may vary by browser).
  - b. Click the Print icon to print your Parent Letters (icon may vary by browser).